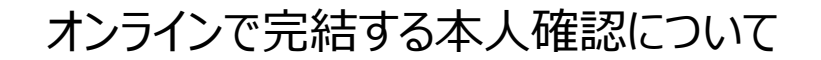

豊岡市公共施設予約システムは、xID(クロスID)という本人確認アプリを活用した本人確認が可能です。 クロスIDアカウントの作成に必要なものについては以下の4点です。

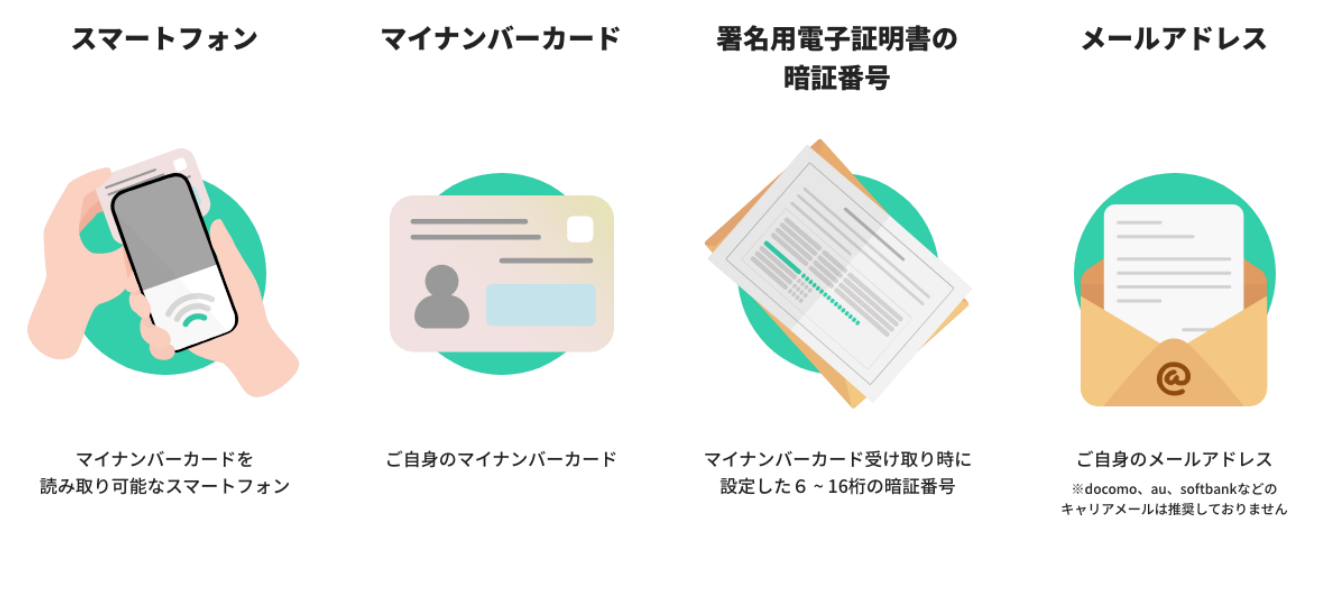

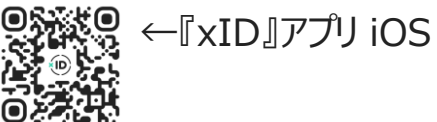

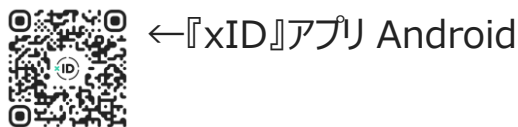

# クロスIDアプリのアカウント作成方法について

xIDアカウントの作成は以下の5ステップで完了します。

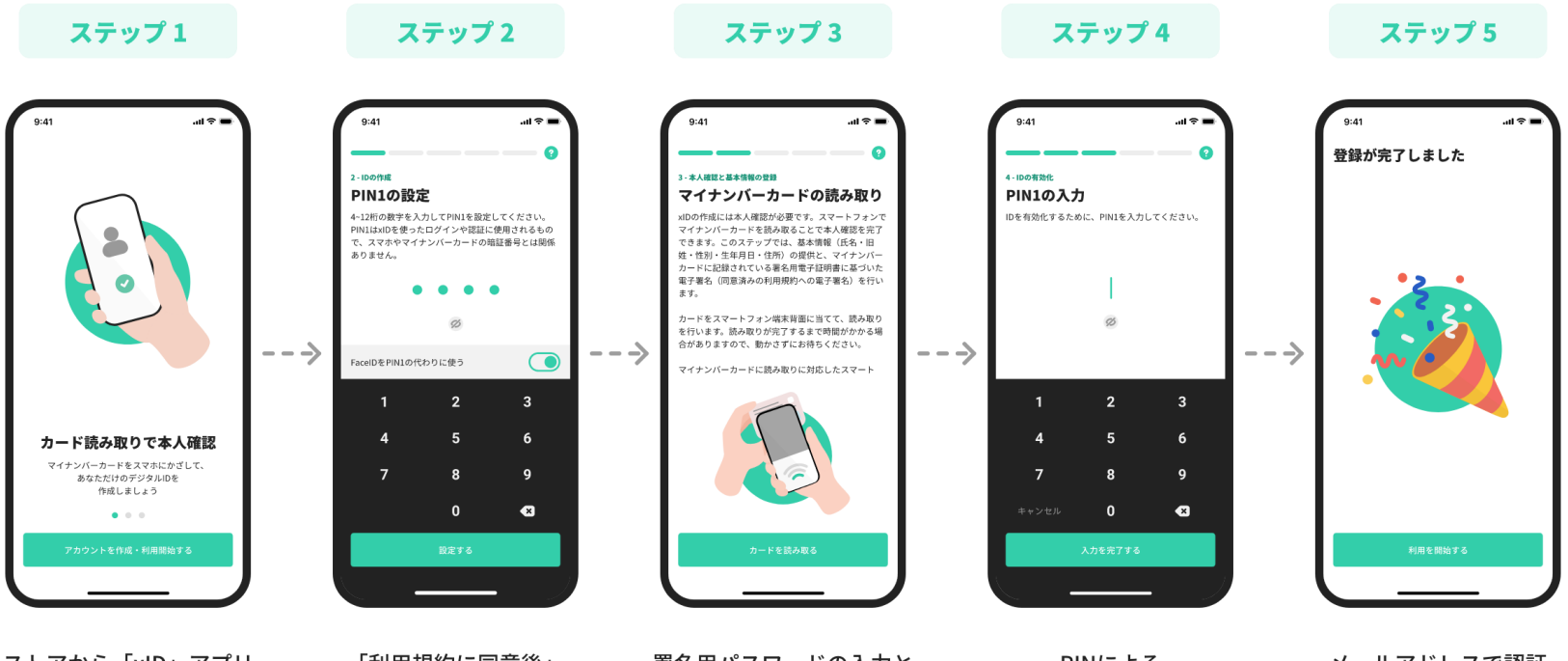

ストアから「xID」アプリ を無料ダウンロード 「利用規約に同意後」 PINを設定する

署名用パスワードの入力と マイナンバーカードの読取 PINによる アクティベーション メールアドレスで認証

### 【参考】クロスIDアプリのアカウント作成方法について

xIDアカウントの作成手順は、以下の動画からもご確認できます。

### 『xID』アカウント作成手順紹介動画

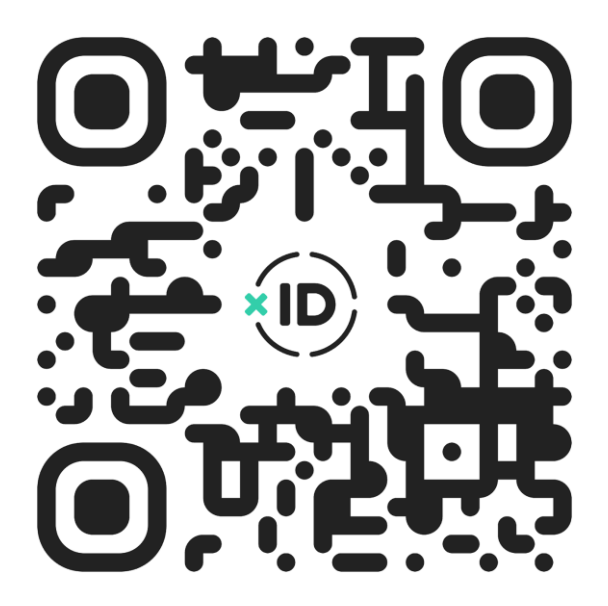

1.利用者登録の方法(クロスIDとの連携によって、登録を手軽に完了する方法) マイナンバーカードと連携したIDサービス「xID(クロスアイディー)」を登録済みの方は、「クロスIDから新規登録」ボタンをク

リックすると、自動的に予約システムの利用者登録が完了します。(「xID」の登録方法は後述します。)

#### 1) 利用者新規登録画面にある「xIDアプリで登録」を クリックします。

| デモ公開用 第23予約 |                                                        | 初めての方へ 施設一覧 | 新規登録 | ログイン |
|-------------|--------------------------------------------------------|-------------|------|------|
|             |                                                        |             |      |      |
|             | ロジイン 新祝豆球                                              |             |      |      |
|             |                                                        |             |      |      |
|             | <ul> <li>※IDアフリの登録</li> <li>ご MDアフリの使い方はこちら</li> </ul> |             |      |      |
|             | 0.0 <b>E</b> A                                         |             |      |      |
|             |                                                        |             |      |      |

2)「xIDで新規登録する」をクリックします。

| xIDで新規登録する                                                                                                    |
|----------------------------------------------------------------------------------------------------|
| 新規登録には、スマートフォンアプリ「MD」を利用した認証が必要です。<br>以下の内容をご確認の上、新商登録へ和進みください。                                                                                                    |
| 登録の流れ                                                                                                    |
| STEP1 STEP2 STEP3                                                                                                    |
| ▣, ◙, Ё                                                                                                    |
| メロアカウントの教養登録/ マイナンバーカードで ヨケイト上で40で<br>アプリをイシストールでも 本人選び 数型音数                                                                                                    |
| Phoneをと利用の方         Androidをと利用の方           ●         ●         ●         ●         ●         ●         ●         ●         ●         ●         ●         ●         ●         ●         ●         ●         ●         ●         ●         ●         ●         ●         ●         ●         ●         ●         ●         ●         ●         ●         ●         ●         ●         ●         ●         ●         ●         ●         ●         ●         ●         ●         ●         ●         ●         ●         ●         ●         ●         ●         ●         ●         ●         ●         ●         ●         ●         ●         ●         ●         ●         ●         ●         ●         ●         ●         ●         ●         ●         ●         ●         ●         ●         ●         ●         ●         ●         ●         ●         ●         ●         ●         ●         ●         ●         ●         ●         ●         ●         ●         ●         ●         ●         ●         ●         ●         ●         ●         ●         ●         ●         ●         ● |
| かび カンスといわれる CT スパーカードに 単位的第三面が開始面面 開う、メールス ドレスの<br>必要です。                                                                                                    |
| NDアカウント作成手順はこちらい<br>ネの時いDに用するCite Alice Alice Alice Alice                                                                                                    |
| LUCANDEL MARKEL DA                                                                                                    |
| デモ公開用が運営する施設予約サービスのアカウント登録に関する規約 >                                                                                                    |
| Spacenad其通利用规约>                                                                                                    |
| and any second second se                                                                                                    |

### 1. 利用者登録の方法(クロスIDとの連携によって、登録を手軽に完了する方法)

3) 情報提供に同意する場合は、「同意する」をクリックします。

#### 4) スマホで以下のQRコードを撮影し クロスIDアプリを開きます。

5) 「同意する」をクリックします。

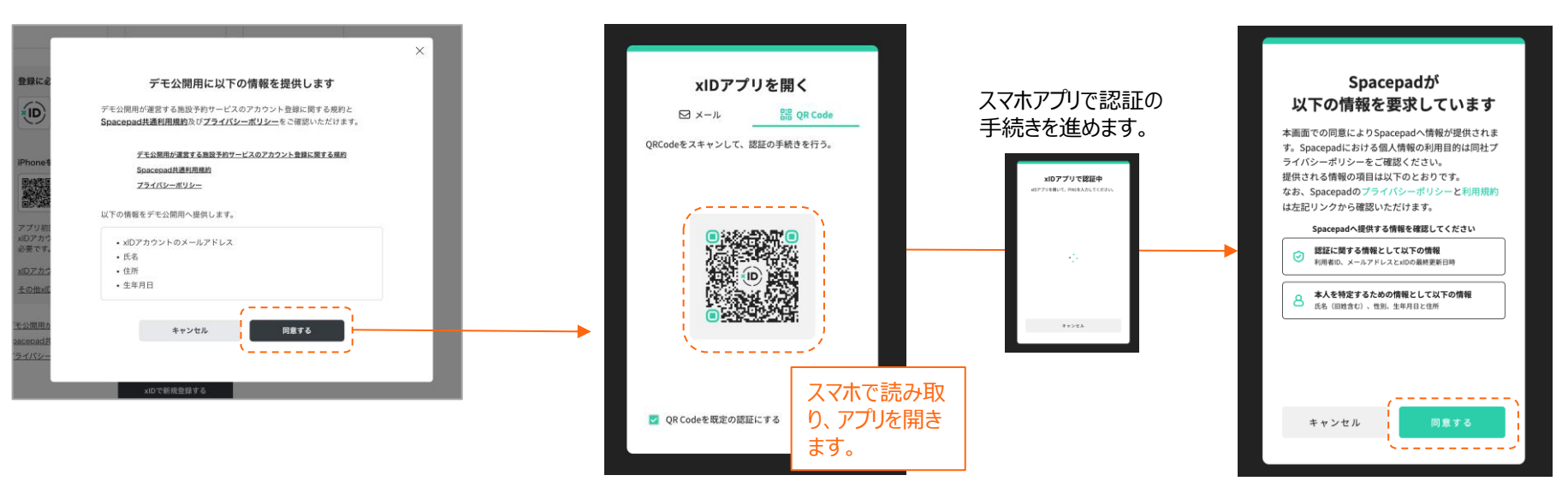

## 1. 利用者登録の方法(クロスIDとの連携によって、登録を手軽に完了する方法)

6)「xIDで新規登録が完了しました」との画面が表示されると、登録完了です。

| デモ公開用 画版予約              | 初めての方へ | 施設一覧 | 新規登録 | ログイ |
|-------------------------|--------|------|------|-----|
| xIDで新規登録が完了しました         |        |      |      |     |
| ログイン画面からxIDでログインいただけます。 |        |      |      |     |
| ログイン画面へ                 |        |      |      |     |

\* クロスIDで新規登録後は、クロスID連携機能を通じて、以後も予約システムへのログインが可能です。

\*クロスIDで新規登録した場合でも、メールアドレスとパスワードでログインすることも可能です。その場合は、クロスIDで新規登録時には パスワードの設定は行なっておりませんので、利用者自身で「パスワードの再設定」画面から、パスワードを設定する必要があります。

| ログイン<br>バールアドレス<br>「mallipseconstation」<br>・・・・・・・・・・・・・・・・・・・・・・・・・・・・・・・・・・・・ | バスワードの用数定     バスワードの用数定     バスワードの単数に大学がふなえがく     バスワードの開催メール分析した     間は登山esonanded co.ple     「可能登山esonanded co.ple     「可能登山esonanded co.ple | クロスIDで新規登録後、メールアドレス<br>スワードを使ってログインをする場合、初<br>「パスワードの再設定」をお願いします。 |
|---------------------------------------------------------------------------------|----------------------------------------------------------------------------------------------------|-------------------------------------------------------------------|
| ログイン<br>外部                                                                      | ビスで登録する                                                                                                    |                                                                   |